### Southern OREGON

Knowledgebase > Paper, Printing and Copying > How to Print to the Green Print Release Stations

How to Print to the Green Print Release Stations

Caleb Dizmang - 2025-06-04 - Comments (0) - Paper, Printing and Copying

**SOU** uses a **pre-paid printing system** through **Papercut**. To use it you can email your print job, submit it through an app, or even remote in through one of our **Remote Desktop Connections**. This will send a request to the **Release stations** to print the item you asked for it to print.

Below are some instructions on how to do those things.

#### There are four ways you can print to the Release stations.

# 1: From any campus lab computer, when ready to print, select the "Green Print Station" printer:

You can change to **single-sided** printing, print **multiple copies**, and print from any application (not just **Office documents** or **PDFs**).

Release your job at any of the **Green Print Stations**.

### 2: You can send an email attachment to: <u>green-print-station@sou.edu</u> or <u>green-print-color-station@sou.edu</u> (Office and PDF documents only!)

Look for a **confirmation email** from "**no-reply@sou.edu**" that we've received your print job.

Release your job at any of the **Green Print Stations**.

## *3: Log into* Web Print *and submit a job:* (Office *and* PDF *documents only!*)

- Open a **browser** and enter <u>https://printing.sou.edu/</u> into the **URL** bar or by finding the **App** in **OKTA** and selecting that.
- When prompted, enter your **username** and **password**.

• Select Web Print and Submit a Job

| inside sou            |                                    |
|-----------------------|------------------------------------|
| 🗠 Summary             | Web Print                          |
| S Rates               | Web Print is a service to enable p |
| Transaction History   | Submit a Job »                     |
| Recent Print Jobs     |                                    |
| Jobs Pending Release  |                                    |
| Heb Print             |                                    |
| 🔗 Add Printing Credit |                                    |
| Ø FAQ                 |                                    |
|                       |                                    |
|                       |                                    |

• Make your printer selection (**Green Print** sends to one "**queue**", which can be reached from **ANY/ALL Green Print Stations** located on the **SOU** campus.)

| Select a printer:                              |                                          |
|------------------------------------------------|------------------------------------------|
| PRINTER NAME ¥                                 | LOCATION/DEPARTMENT                      |
| opprint01v\Green Print Color Station (virtual) | Multiple Campus Locations                |
| apprint01v\Green Print Station (virtual)       | Multiple Campus Locations                |
|                                                |                                          |
|                                                |                                          |
| « Back to Active Jobs                          | 2. Print Options and Account Selection » |

• Select the number of copies.

|             | 1. Printer 2. Options 3. Upload           |  |
|-------------|-------------------------------------------|--|
| Copies<br>1 |                                           |  |
|             | <ol> <li>3. Upload Documents »</li> </ol> |  |

• Upload the files from your computer.

Release your job at any of the **Green Print Stations**.

## 4: Use Remote Desktop to log into virtualLab.sou.edu and use the Green Print Station printer:

Click the **Start** button on your computer and open **Remote Desktop Connection**.

Enter **virtualLab.sou.edu** and click **Connect**. For additional instructions on connecting to **VirtualLab**, check out our *knowledgebase articles* for <u>Windows</u> and <u>Mac</u>.

|                             | Remote Desk                             | top          |              |
|-----------------------------|-----------------------------------------|--------------|--------------|
| Computer:                   | virtuallab.sou.edu                      | ••<br>•      | ]            |
| User name:<br>You will be a | sommers<br>asked for credentials when y | you connect. |              |
| Show 9                      | Options                                 | Connect      | <u>H</u> elp |

Enter your SOU username and password and click Ok.

Release your job at any of the three stations listed above.

After printing it to the **Hold Queue**, you will need to release your job.

#### Note

- You may go to any of the **Green Print Release Stations** to log in and select your job(s) to print.
- Print jobs sent to the **Green Print Release** queue will be available to print for 24 hours. After that time *the job will be removed* from the queue.

#### Note

This option, *just like printing from an on-campus lab*, offers the most flexibility. You can change to **single-sided** printing, print **multiple copies**, and print from any application (not just **Office** documents or **PDFs**). When ready to print, select the **Green Print Station** printer.